## How to Sign up on TPL Life - Muavin

Hi Dear User,

Welcome to TPL Life's Muavin.

Today, we will show you "<u>How you can sign up</u>" as a "<u>New User</u>" on to TPL Life's Muavin.

## You will be required to follow the simple steps given below:

- 1. Click on the "<u>SIGN UP</u>" button.
- 2. Enter your "<u>EMAIL ID</u>".
- 3. Enter your "<u>CELL NUMBER</u>".
- 4. Click on the "<u>SUBMIT</u>" button.
- 5. Upon Click, you will receive a "PASSCODE" in your email ID (stated by you in point 2 above) that you had signed up with earlier.
- 6. Enter the received "PASSCODE".
- 7. Assign yourself a "<u>NEW PASSWORD</u>".
- 8. Confirm Your "<u>NEW PASSWORD</u>".
- 9. Press the "<u>SUBMIT</u>" button.
- 10. Sign in after Sign up:
  - a. Enter your "<u>Registered EMAIL ID</u>" to Sign in.
  - b. Enter your "<u>CURRENT PASSWORD</u>" that you had selected at the time of registering.
  - c. Press "SIGN IN"
  - d. Congratulations You are now a Registered TPL Life User.